#### How to Register for an Activity Using the eeds App

### Step 1: Open app and select "Register for Symposium"

| •••• AT&T 夺     | 2:33 PM           | <b>┦</b> ∦ 77% |   |
|-----------------|-------------------|----------------|---|
|                 | Main Menu         |                |   |
|                 |                   |                |   |
| YOUR EVENTS     |                   |                |   |
| Quality and Pat | tient Safety Symp | osium          | > |
| WHAT WOULD YOU  | U LIKE TO DO NOW? |                |   |
| Sign-In to Even | it                |                | > |
| Enter Self-Dec  | lared Activity    |                | > |
| Take Evaluatior | n Survey          |                | > |
| View Attendand  | ce Report         |                | > |
| View CME Cale   | endar             |                | > |
| Access Course   | Materials         |                | > |
| Register for Sy | mposium           |                | > |
|                 |                   |                |   |

## Step 2: Select "Reading Hospital" as the sponsor •••• AT&T \* 2:33 PM 1 % 77% ■>

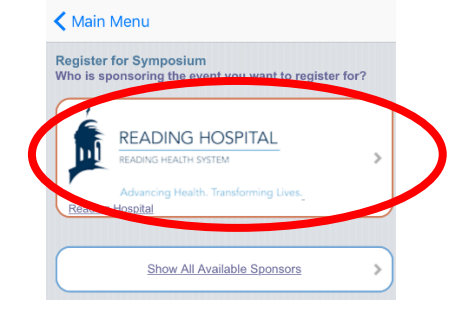

# **Step 3:** Find your preferred activity and select "Learn More and Register"

| 2:34 PM                                           | 🕇 🐐 77% 🔳 🖬                                                                                                    |
|---------------------------------------------------|----------------------------------------------------------------------------------------------------|
|                                                   |                                                                                                    |
| oosium<br>e to register for?                      |                                                                                                    |
| nber 30, 2016<br>g <u>ister</u>                   | >                                                                                                    |
| habilitation Day of Educ<br>2017<br><u>gister</u> | cation                                                                                                    |
| Safety Symposium<br>21, 2017<br>g <u>ister</u>    | >                                                                                                    |
| oosium<br>, 2017<br><u>gister</u>                 | >                                                                                                    |
| Symposium<br>2017<br>g <u>ister</u>               | >                                                                                                    |
|                                                   | 2:34 PM Posium e to register for?  aber 30, 2016 gister 2017 2017 gister 21, 2017 gister 23, 2017 gister Symposium 2, 2017 gister 2017 gister 2017 2017 2017 2017 2017 2017 2017 2017 |

## **Step 5:** This will take you to the order page. Hit "Submit Order"

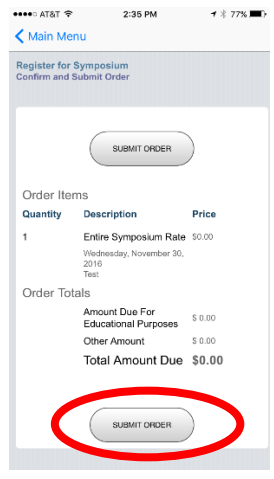

Step 4: This will take you to your Profile page (you can make edits to your profile here if you'd like). Select "Next"

| Degree:                                                                                                | MS                           |
|----------------------------------------------------------------------------------------------------|------------------------------|
| Specialty                                                                                              | Other 🔻                      |
| Work Location:                                                                                         | USA                          |
| Cell Number:                                                                                           |                              |
| Work ZIP Code:                                                                                         | 19611                        |
| Work Address:                                                                                          | 6th Avenue and Spruce Street |
| Work City:                                                                                             | (West Reading                |
| Work State:                                                                                            | PA                           |
| Medical Resident:                                                                                      | No                           |
| Do you have any food<br>allergies or dietary<br>restrictions?                                          | No                           |
| Pursuant to the<br>Americans with<br>Disabilities Act, do you<br>require specific aids or<br>services? | No                           |
|                                                                                                    |                              |
|                                                                                                    |                              |
|                                                                                                    | Next                         |
|                                                                                                    |                              |

🗙 Main Menu

**Step 6:** This will take you to your registration confirmation. You can sign in and view itinerary by selecting "Go to Symposium Overview"

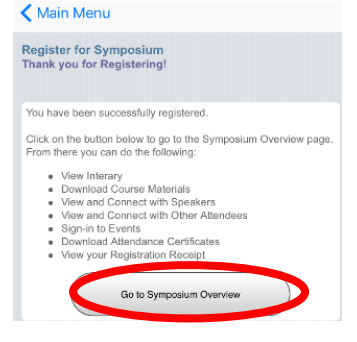